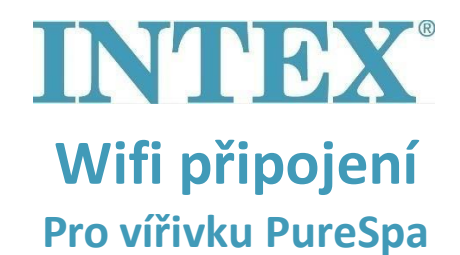

Spojení mezi vířivkou a aplikací Intex může vypršet během příliš dlouhého procesu párování. Postupujte podle níže uvedených kroků, aby se doba párování zkrátila na co nejkratší možnou dobu, čímž předejdete ztrátě spojení.

- Krok 1: Vypněte si mobilní data na telefonu.
- Krok 2: Zapněte si "Polohu" v nastavení na svém mobilu, aby k ní měla aplikace Intex povolený přístup.
- Krok 3: Zapněte si Wifi na telefonu.
- Krok 4: Zkontrolujte, zda máte přes Wifi přístup k internetu.
- Krok 5: Otevřete aplikaci Intex a přihlaste se do ní.
- Krok 6: Zprovozněte vířivku zmáčknutím tlačítka RESET (Rücksetzen) na proudovém chrániči (RCD).
- Krok 7: Zapněte ovládací panel vířivky.
- Krok 8: Stiskněte symbol "+" v aplikaci.
- Krok 9: Okamžitě stiskněte tlačítko "Next" (Nevšímejte si instrukce na ovládacím panelu, kde je nyní napsáno "press the pairing button")
- Krok 10:Zadejte heslo svého Wifi routeruPozor! Zatím nemačkejte "Next"
- Krok 11: Nyní stiskněte tlačítko párování na ovládacím panelu a držte ho po dobu
  5 sekund, dokud neuslyšíte pípnutí a Wifi indikátor na panelu nezačne ukazovat probíhající stav párování.
- Krok 12: Okamžitě stiskněte tlačítko "Next" v aplikaci.